## **Making Calls from AMPED**

Calls can be placed to any saved phone number in AMPED or by using the dial pad. All outbound calls will automatically have an activity created which can be edited during or after the call. The activity classification will be set as "Call-Outbound" and is not editable by users or administrators.

## Click-to-Dial

Users can place a phone call in AMPED with one click. The pink phone icon, , which is found next to a saved phone number can be clicked to initiate a call. The call icon is available on contact, account and lead record-headers and in custom filter list views.

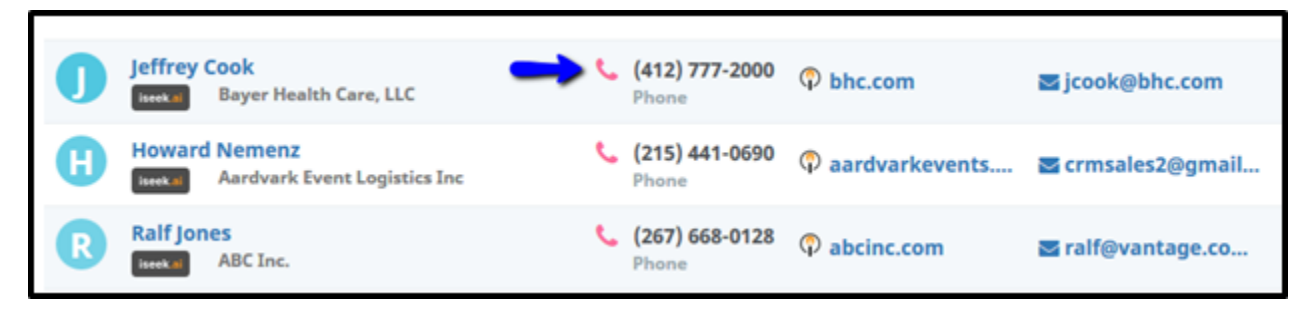

Click-to-Dial from a list view.

| -                                                               | (412) 777-2000 - Phone -<br>jcook@bhc.com | থ | 8 |  |
|-----------------------------------------------------------------|-------------------------------------------|---|---|--|
| Jeffrey Cook<br>Sales Manager<br>Rect Bayer Health Care,<br>LLC | S Onvert                                  |   |   |  |

Click-to-Dial from a record-header.

## Using the Dial Pad

The dial pad can be found in the top right corner in the AMPED header menu bar. Use the dial pad as you normally would to place an outbound call.

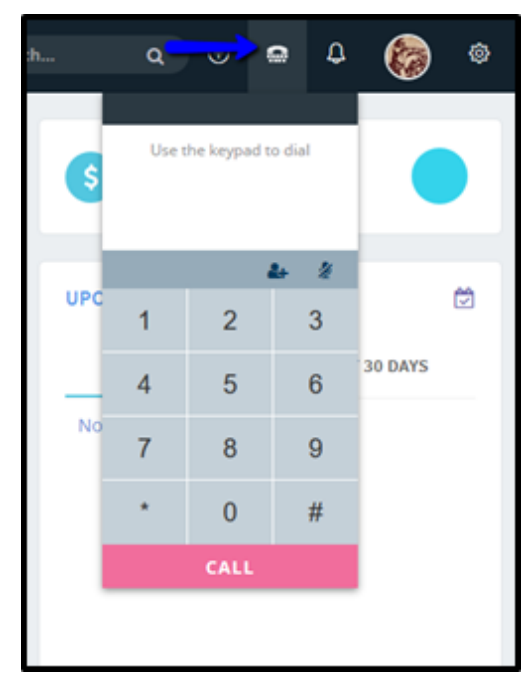

If the number dialed does not match any records OR the number dialed matches multiple records in AMPED, the user can navigate to the Call Records in the Messages module to create a new record or associate the call to the correct record.

| Call Records Delete |                          |             |                    |                           |                           |          |                                                           |  |  |
|---------------------|--------------------------|-------------|--------------------|---------------------------|---------------------------|----------|-----------------------------------------------------------|--|--|
| Showing 1 - 3 of 3  |                          |             | Page 1 0 « < 1 > > |                           |                           |          |                                                           |  |  |
|                     | Subject                  | Description | Phone              | Start Time+               | End Time                  | Duration | Associate With - Assigned To                              |  |  |
| C                   | CALL-OUT@ 08:52:09<br>AM |             | <b>C</b><br>1000   | 01-17-2017 08:52:09<br>AM | 01-17-2017 08:52:16<br>AM | 00:00:00 | Select a record                                           |  |  |
| C                   | CALL-OUT@ 07:49:27<br>AM |             | <b>6</b><br>1001   | 01-17-2017 07:49:27<br>AM | 01-17-2017 07:49:27<br>AM | 00:00:00 | Actions: Create Lead   Create Contact  <br>Create Account |  |  |
| C                   | CALL-OUT@ 09:02:44<br>AM |             | ر<br>1001          | 04-20-2016 09:02:44<br>AM | 04-20-2016 09:02:58<br>AM | 00:00:14 | Actions: Create Lead   Create Contact  <br>Create Account |  |  |
|                     |                          |             |                    | Page 1 🗢 🦂 🤇              | 1 > 2                     |          |                                                           |  |  |